## INSTRUKCJA ZABEZPIECZENIA HASŁEM PLIKÓW

 Do spakowania i zabezpieczenia hasłem pliku można posłużyć się dowolnym bezpłatnym oprogramowaniem, np. 7-Zip – dostępnym do pobrania ze strony <u>https://7-zip.org.pl</u>
Po zainstalowaniu powyższego programu, plik który chcemy spakować należy kliknąć prawym przyciskiem myszy i z menu wybrać odpowiednio:

a) w przypadku komputerów z systemem Windows 11: Pokaż więcej opcji  $\rightarrow$  7-Zip  $\rightarrow$  Dodaj do archiwum

b) w przypadku komputerów z systemem Windows 10 lub starszym: 7-Zip → Dodaj do archiwum

| Otwórz za pomocą programu Adobe Acrobat        |   |                                                |
|------------------------------------------------|---|------------------------------------------------|
| Drukuj                                         |   |                                                |
| 7-2ip                                          | > | Dodaj do archiwum                              |
| CRC SHA                                        | > | Skompresuj i wyślij e-mailem                   |
| Edit with Notepad++                            |   | Dodaj do "Dokument.7z"                         |
| Skanuj przy użyciu programu Microsoft Defender |   | Skompresuj do "Dokument.7z" i wyślij e-mailem  |
| 🖻 Udostępnij                                   |   | Dodaj do "Dokument.zip"                        |
| Otwórz za pomocą                               | > | Skompresuj do "Dokument.zip" i wyślij e-mailem |
| Udziel dostępu do                              | > |                                                |
| Przywróć poprzednie wersje                     |   |                                                |
| Wyślij do                                      | > |                                                |
| Wytnij                                         |   |                                                |
| Kopiuj                                         |   |                                                |
| Utwórz skrót                                   |   |                                                |
| Usuń                                           |   |                                                |
| Zmień nazwe                                    |   |                                                |

3. W oknie które się pojawi należy uzupełnić następujące informacje:

a) nazwa pliku – można wpisać dowolną

b) w celu łatwiejszego odnalezienia spakowanego pliku można posłużyć się przyciskiem z trzema kropkami i wybrać miejsce w którym ma się zapisać

c) hasło – należy wpisać je w obydwa pola

d) po uzupełnieniu danych należy kliknąć OK

Dodaj do archiwum

| Archiwum: C:\U. o'gr.91hor)<br>Dokument.7z | Desktop\ |        |                               | ~                        |  |  |
|--------------------------------------------|----------|--------|-------------------------------|--------------------------|--|--|
| Format archiwum: a                         | 7z       | ~      | Tryb aktualizacji:            | Dodaj i zamień pliki b ~ |  |  |
| Stopień kompresji:                         | Normalna | $\sim$ | Tryb ścieżek:                 | Względne ścieżki $$      |  |  |
| Metoda kompresji:                          | LZMA2    | ~      | Opcje                         | ~~                       |  |  |
| Rozmiar słownika:                          | 16 MB    | ~      | Kompresuj pliki współdzielone |                          |  |  |
| Rozmiar słowa:                             | 32       | ~      | Usuń pliki po skompresowaniu  |                          |  |  |
| Rozmiar bloku ciągłego:                    | 2 GB     | ~      | Szyfrowanie                   |                          |  |  |
| Liczba wątków:                             | 12 ~     | / 12   | Wprowadź hasło:               |                          |  |  |
| Użycie pamięci dla kompresji:              |          | 1968 M | Worowadź popownie by          | aslo:                    |  |  |
| Użycie pamięci dla dekompresji:            |          | 18 MB  |                               | usio.                    |  |  |
| Rozmiar woluminów (bajty):                 |          | ~      | Pokazila                      |                          |  |  |
| Parametry:                                 |          |        | Metoda szyfrowania:           | AES-256 ~                |  |  |
|                                            |          |        | Zaszyfruj nazwy plik          | ów                       |  |  |
|                                            |          |        |                               |                          |  |  |
|                                            |          |        |                               |                          |  |  |
|                                            |          |        | d                             |                          |  |  |
|                                            |          |        | OK Anu                        | luj Pomoc                |  |  |

4. W katalogu wybranym w punkcie 3b pojawi się plik zabezpieczony hasłem wskazanym w punkcie 3c.

 $\times$